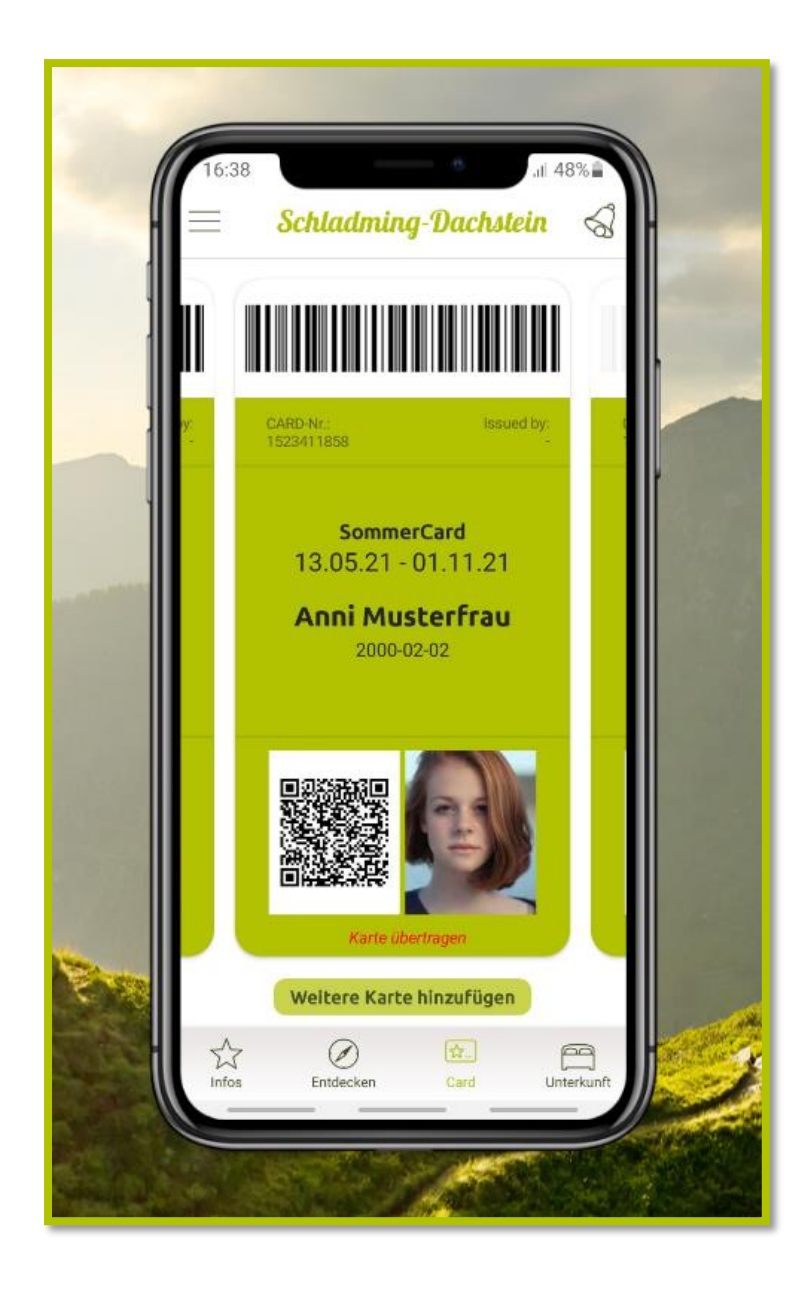

# Informationen zur digitalen Sommercard

## Schladming-Dachstein App

- Aktuelle Informationen
- Entdecken Screen
- Digitale Gästemappe
- Kundenclub
  - Bonuswelt
  - Check-In Challenges
  - Urlaubsguide (Merkliste)
- NEU seit Sommer 2022:
  - Timeline zur Urlaubsnachempfindung
  - Virtuelle Erlebnisse

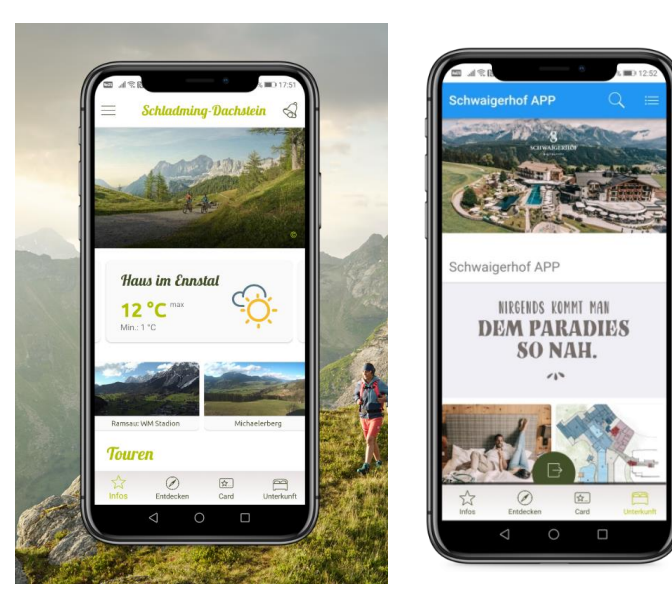

## **Digitale Sommercard**

- E-Mail mit Link zur digitalen Sommercard in der App oder analoge Sommercard scannen.
- Kann bei allen Leistungsträgern digital vorgezeigt & gescannt werden.
- Mehrere Karten auf einem Smartphone.
- Einfache Übertragung der Karten.

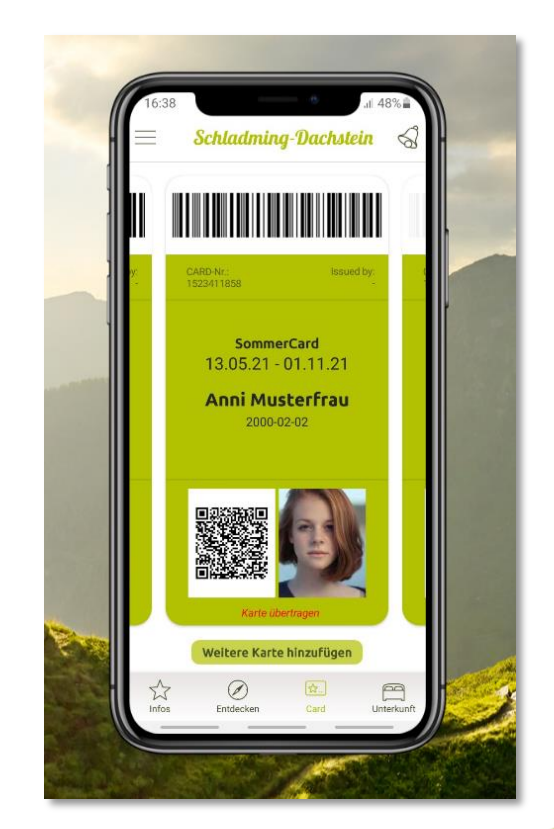

## Info an den Gast

**Vorab Info** über die Schladming-Dachstein App und die digitale Sommercard **an den Gast** bei der Buchungsbestätigung oder Pre-Stay-Mail.

Für die Ausstellung der Sommercard an den Gast, bitte folgenden Passus in deiner Datenschutzerklärung ergänzen:

Bestandteil der Vertragserfüllung ist die Ausstellung der Schladming-Dachstein Sommercard. Dafür werden Ihre personenbezogenen Daten an den Verantwortlichen weitergegeben. Die Datenschutzbestimmungen dazu finden Sie auf <u>https://www.schladming-</u>

dachstein.at/de/Sommer/Sommercard/Datenschutz

## Anleitung

## wie Du die digitale Sommercard produzierst

#### Anmeldung:

Die Anmeldung der Gäste im Hotelprogramm oder im Meldewesen **erfolgt wie** gehabt.

#### **E-Mail-Adresse:**

Zur Erstellung der digitalen Karte wird eine E-Mail-Adresse vom Gast benötigt.

## Die Eingabe der E-Mail-Adresse kann im Meldewesen oder im Card-System erfolgen.

Bitte beachte: die E-Mail-Adresse wird nicht immer automatisch vom Meldewesen/Hotelprogramm ins Card-System mitgeliefert.

## Anleitung

## wie Du die digitale Sommercard produzierst

### Voraussetzungen für die Produktion der digitalen Karte:

- Meldewesen oder Hotelprogramm: die erfolgreiche Meldung des Gastes
- Card-System: die Hinterlegung einer E-Mail-Adresse
- $\sim$
- Card-System: die Aktivierung des Häkchens "Kunde stimmt Datennutzung zu" in der Detailansicht oder in der Merkliste.

# Für die Ausstellung der digitalen Card im Card-System gibt es 2 Möglichkeiten:

#### 1) Einzelauswahl – Bearbeitung in der Detailansicht

Den Gast anklicken, wenn noch keine E-Mail-Adresse hinterlegt ist, diese hinzufügen und das Häkchen "Kunde stimmt Datennutzung zu" setzen. Wichtig: anschließend auf SPEICHERN (rechts unten) klicken -> die digitale Card wird an den Gast versandt.

| Kartenausgabe                                                   | Abrechnung                                      |                 |                 |                |      |               |                                                | Abr                          | nelden   |  |
|-----------------------------------------------------------------|-------------------------------------------------|-----------------|-----------------|----------------|------|---------------|------------------------------------------------|------------------------------|----------|--|
| Karte bearbeiten Aktive Karten Karte suchen Merkliste Testdruck |                                                 |                 |                 |                |      |               |                                                |                              |          |  |
| Karte bearbeiten                                                |                                                 |                 |                 |                |      |               |                                                |                              |          |  |
| Kundendaten -                                                   | - Kundendaten                                   |                 |                 |                |      |               |                                                |                              |          |  |
| Anrede                                                          | Frau                                            | Titel:          |                 |                |      |               |                                                |                              |          |  |
| Nachname*:                                                      | Erstertest                                      | Meldeschein-Nr: | 90000637        |                |      |               |                                                |                              |          |  |
| Vorname*:                                                       | Elke                                            |                 |                 |                |      |               |                                                |                              |          |  |
| Geburtsdatum*:                                                  | 01.01.1977                                      |                 |                 |                |      |               |                                                |                              |          |  |
| Email:                                                          | elke.trummer@schladming                         |                 |                 |                |      |               |                                                |                              |          |  |
|                                                                 | Kunde stimmt Datennutzu                         | ng zu           |                 |                |      |               |                                                |                              |          |  |
| Kartandatan                                                     |                                                 |                 |                 |                |      |               |                                                |                              |          |  |
| Kartentyn:                                                      | Sommercard F                                    |                 |                 | Karten-Nr: 308 | 9670 | Berechtigung: | Default                                        | ~                            |          |  |
| Gültig von:                                                     | 23 05 2021                                      |                 |                 | Karten-ID:     | 5010 | borosnigung.  | 12.04.2021 13:09:41 Karte erstellt, gültig von | -                            |          |  |
| Gültig bis:                                                     | 25.05.2021                                      |                 |                 |                |      | Bemerkung     | 23.05.21 bis 25.05.21 (MCL)                    |                              |          |  |
| Anz.Tage:                                                       | 3                                               |                 |                 |                |      | Demonany.     |                                                |                              |          |  |
|                                                                 |                                                 |                 |                 |                |      |               |                                                |                              |          |  |
|                                                                 |                                                 |                 |                 |                |      |               |                                                | Drucker Speichern Abbrecher  | n        |  |
| Leistungen                                                      |                                                 |                 |                 |                |      |               |                                                |                              |          |  |
| Status L                                                        | Status Leistungen: unbekannt Aktueller Bonus: 0 |                 |                 |                |      |               |                                                |                              |          |  |
| Aktion Status                                                   | Bezeichnung                                     | Code            | Leistungsstatus | Nutzung        |      |               | Details                                        | Bonuswert Betrag             |          |  |
|                                                                 |                                                 |                 |                 |                |      |               |                                                | Drucken Sneichern Abbrecher  |          |  |
|                                                                 |                                                 |                 |                 |                |      |               |                                                | Dideken Operation / aprovide | <u> </u> |  |

#### 2) Mehrfachauswahl – Bearbeitung in der Merkliste

- In der Spalte "Aktion" mittels grünen Pfeiles die Gäste auswählen Pfeil wird rot
- Klicke dann auf den Reiter "Merkliste".

| Schladming Dachstein Sommercard         Vindow to the world         Kartenausgabe       Abrechnung         Zu produzierende Karten       Aktive Karten       Karte suchen |                          |                |                    |           |                |                   |           |            |   |                          |              |
|----------------------------------------------------------------------------------------------------|--------------------------|----------------|--------------------|-----------|----------------|-------------------|-----------|------------|---|--------------------------|--------------|
| Zu produzierende Karten - TestbetriebSoCardX AUS1000002                                                                                                    |                          |                |                    |           |                |                   |           |            |   |                          |              |
| Su                                                                                                    | chfilter —<br>Karten-Nr: | :              | Vorname:           |           | Nachname       | :                 | Karten-Nr | Von:       | ] | Karten-Nr Bis:           |              |
| Gültig von: Gültig bis: Kartentyp: V je Seite:                                                                                                    |                          |                |                    |           |                |                   |           |            |   |                          |              |
| Suchergebnis                                                                                                    |                          |                |                    |           |                |                   |           |            |   |                          |              |
|                                                                                                    | Aktion I                 | Info Karten-Nr | Vorname / Nachname | Karten-ID | Meldeschein-Nr | Mitgliedsbetrieb  |           | Ortscode   |   | Gültig-Von / -Bis        | Kartentyp    |
| -                                                                                                    | <b>e</b> 2               | 2603257        | Kind<br>Test       |           | 90000642       | TestbetriebSoCard |           | SCHLADMING |   | 21.05.2021<br>22.05.2021 | Sommercard K |
|                                                                                                    | 92                       | 908313         | Edi<br>Test        |           | 90000642       | TestbetriebSoCard |           | SCHLADMING |   | 21.05.2021<br>22.05.2021 | Sommercard E |
|                                                                                                    |                          | 5052665        | Eli<br>Test        |           | 90000642       | TestbetriebSoCard |           | SCHLADMING |   | 21.05.2021<br>22.05.2021 | Sommercard E |

• Danach findest Du alle Karten, welche digital zu produzieren sind, in der Merkliste.

#### Merkliste:

- Kontrolliere ob eine E-Mail-Adresse hinterlegt ist
- Feld "Kunden Datennutzung setzen" auswählen
- die beiden Kontrollkästchen "Kunde stimmt Datennutzung zu" und "Merkliste anschließend leeren" anhaken
- mit dem Button "Kunden Datennutzung setzen" bestätigen

| Schladming Dachstein Sommercard                                                                                                    |                                                                                                    |            |                          |                       |           |  |  |  |  |
|----------------------------------------------------------------------------------------------------|----------------------------------------------------------------------------------------------------|------------|--------------------------|-----------------------|-----------|--|--|--|--|
| Kartenausgabe Abrechnung                                                                                                    |                                                                                                    |            |                          |                       |           |  |  |  |  |
| Zu produzierende Karten Aktive Karten Karte suchen Merkliste Testdruck                                                                                                 |                                                                                                    |            |                          |                       |           |  |  |  |  |
| Merkliste - TesthetriebSoCardX AUS1000002                                                                                                    |                                                                                                    |            |                          |                       |           |  |  |  |  |
| - Aktion für alle gelisteten Karten                                                                                                    |                                                                                                    |            |                          |                       |           |  |  |  |  |
| Kunden Datennutzung setzen         Suchtilter         Karten-Nr:       Karten-ID:         Gültig von:       Gültig bis:         Suchergebnis         Aktion       Info | Xunden Datennutzung setzen Kunde stimmt Datennutzung zu Merkliste anschließend leeren Kunden Datennutzung setzen Abbrechen Katten ID Meldenbein Nr Mitgliedebetrieb |            | /on:je Seite:            | Karten-Nr Bis:        | hen Reset |  |  |  |  |
|                                                                                                    | 90000642 TestbetriebSoCard                                                                                                    | SCHLADMING | 21.05.2021<br>22.05.2021 | gespeichert Sommercar | d K       |  |  |  |  |
| 908313 Edi<br>Test                                                                                                    | 90000642 TestbetriebSoCard                                                                                                    | SCHLADMING | 21.05.2021<br>22.05.2021 | gespeichert Sommerca  | d E       |  |  |  |  |
| Discret 5052665 Eli<br>Test                                                                                                    | 90000642 TestbetriebSoCard                                                                                                    | SCHLADMING | 21.05.2021<br>22.05.2021 | gespeichert Sommerca  | d E       |  |  |  |  |
| Anzahl: 3                                                                                                    |                                                                                                    |            |                          |                       |           |  |  |  |  |
| Gelistete Karten aus Merkliste entfernen                                                                                                    |                                                                                                    |            |                          |                       |           |  |  |  |  |

Wenn eine Meldescheinnummer hinterlegt ist, reicht auch EINE E-Mail-Adresse für alle Personen (max. 6) auf demselben Meldeschein → Meldescheinzusammenführung

### Nur 1 E-Mail-Adresse für ALLE Personen (max. 6) mit derselben Meldescheinnummer = Meldescheinzusammenführung

 E-Mail-Adresse wird bei nur einem Gast eingegeben - dieser erhält die Karten für die restlichen Personen mit derselben Meldescheinnummer.

Diese Karten kann er auf die Smartphones seiner Mitreisenden übertragen.

- Wenn mehrere E-Mail-Adressen auf einem Meldeschein hinterlegt sind, werden die Sommercards f
  ür die G
  äste ohne E-Mail-Adresse per Zufallsprinzip an eine der Personen mit E-Mail-Adresse gesandt.
- Bitte beachte: bei Gruppen (7 Personen oder mehr) muss die E-Mail-Adresse einzeln eingegeben werden.

### <u>Nur 1 E-Mail-Adresse für ALLE Personen mit derselben</u> <u>Meldescheinnummer = Meldescheinzusammenführung</u>

Wichtig für die Meldescheinzusammenführung:

Für eine Meldescheinzusammenführung benötigen die Gäste **unbedingt** eine Meldescheinnummer.

Im E-Gästeblatt (Haus, Öblarn, Wörschach und Grimming-Donnersbachtal) wird automatisch eine Meldescheinnummer vergeben.

Vermieter in Schladming-Rohrmoos-Pichl, Forstau, Sölk, Ramsau, Gröbming und Aich: unbedingt "+ neuer Meldeschein" anklicken (nicht "+ Voranmeldung" auswählen), damit eine Meldescheinnummer vergeben wird.

Die Erstellung der digitalen Card bei einer Meldescheinzusammenführung erfolgt in der MERKLISTE, wie vorher beschrieben.

#### Die Schladming-Dachstein App ist für Dich da!

Wir freuen uns, dass Du Deinen Urlaub bei uns in der Region Schladming-Dachstein verbringst. Um Dir Deinen Urlaub noch angenehmer zu gestalten, ist jetzt neu die Schladming-Dachstein App für Dich da. Sie dient Dir als Urlaubsassistent und ermöglicht Dir Deine Sommercard digital am Smartphone immer dabei zu haben.

Du kannst die App in zwei einfachen Schritten auf Deinem Smartphone installieren:

Falls Du diese E-Mail gerade auf Deinem Smartphone liest, befolge folgende Schritte (andernfalls folge den Schritten im unteren Abschnitt):

#### 1. App herunterladen

Sobald Du die App auf Deinem Handy installiert hast, kannst Du Deine App mit Klick auf folgenden Button aktivieren:

2. App aktivieren

#### Falls Du diese E-Mail nicht am Handy liest:

1) Lade die Schladming-Dachstein-App aus dem jeweiligen AppStore herunter.

 Sobald Du die App auf Deinem Smartphone installiert hast, öffne diese und scanne mit dem, in der App integrierten QR-Code-Leser, diesen QR-Code:

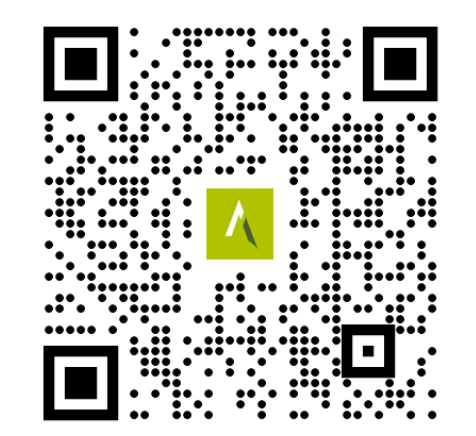

SCHLADMING D/CHSTEIN Wir sind für Dich da.

## Nach Erstellung der digitalen Card erhält der Gast diese E-Mail mit seiner Sommercard

### Kartenübertragung auf die Smartphones der Mitreisenden

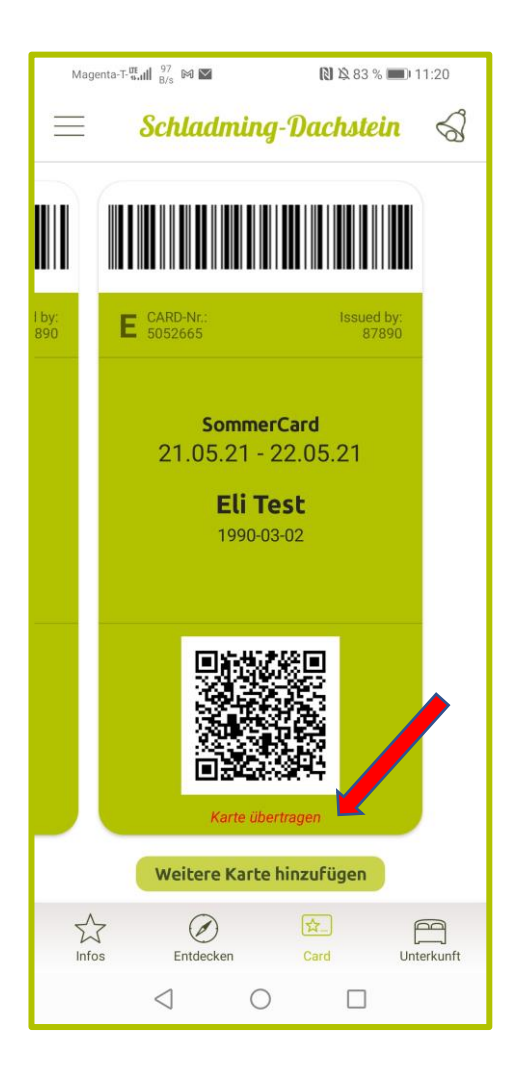

- Jeder Beteiligte benötigt die Schladming-Dachstein App auf seinem Smartphone.
- Für die Übertragung müssen sich die Handys nebeneinander befinden.
- Die Karte kann beliebig oft übertragen werden.

### Neue Icons im Card-System:

| feratel so                        | chladming Dachstein Sor                                                | nmercard              |      |                                            |
|-----------------------------------|------------------------------------------------------------------------|-----------------------|------|--------------------------------------------|
| Zu produzierende Kart             | ten Aktive Karten Karte suche<br>n - Testbetrieb SoCardX AU S1000002 — | n Merkliste Testdruck |      | E-Mail-Adresse ist beim<br>Gast hinterlegt |
| Guiltig<br>Suchergebnis<br>Aktion | ron:                                                                   | Gültig bis:           |      |                                            |
| - • • ×                           | 2251217 Digi<br>Meldinger                                              | 9                     |      | Eta la duna sun stil film di s             |
| - • • · ·                         | 6559264 Digon<br>Meldinger                                             | 9                     | 10.5 | Einiadungsmall für die                     |
|                                   | 2051498 Digina<br>Meldinger                                            | 9                     | m'   | digitale Card ging an den Gast.            |

Sobald die Karten vom Gast heruntergeladen wurden, sind sie nicht mehr im Druckcontainer "Zu produzierende Karten" aufgelistet.

Die Karten sind unter dem Reiter **"Karte suchen" auffindbar**, dort kannst Du sie auch bearbeiten/duplizieren falls er zum Bsp. doch lieber die gedruckte Karte haben möchte.

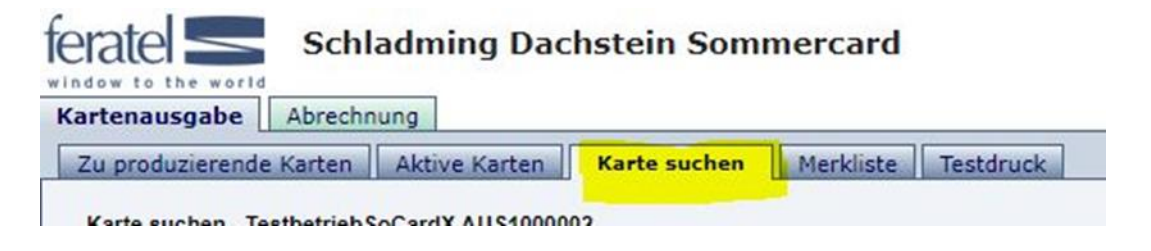

## Bei Fragen sind wir gerne für Dich da!

Während unserer Bürozeiten:

(Montag bis Freitag von 8:00 - 17:00 Uhr, zum Teil auch an den Wochenenden)

03687 23 310-613 - Elke 03687 23 310-614 - Katharina 03687 23 310-615 - Elena

Hotline Sommercard: 0664 53 58 899

# Vielen Dank und wir wünschen eine erfolgreiche Somercardsaison 2024!

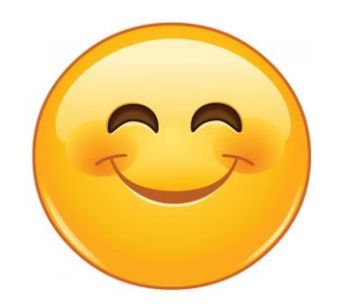